## Организация отдыха детей в каникулярное время

## https://uslugi.mosreg.ru

## Шаг 1. Зайти на https://uslugi.mosreg.ru/

| $\leftrightarrow$ × | https://uslugi.mosreg.ru                           |                                                             |                               | <b>0-</b> Å                  |                          |
|---------------------|----------------------------------------------------|-------------------------------------------------------------|-------------------------------|------------------------------|--------------------------|
| Для <u>дост</u> у   | ия<br>па ко всем возможн <u>остям Портала реко</u> | мендуем использовать последние                              | версии браузеров Яндекс.Брауз | ep, Google <u>Chrome, Mo</u> | zilla Firefox или Safari |
|                     | Госуслуги                                          | Темы ~                                                      | Гражданам Бизнесу             |                              | 🙁 Войти                  |
|                     | тижений                                            |                                                             |                               |                              |                          |
| Q                   | . Чем мы можем быть полезны?                       | ?                                                           |                               |                              |                          |
|                     |                                                    | <b>Например:</b> <u>Заключение брака</u> , <u>Социальна</u> | ая, Такси, Детский сад, Земля |                              |                          |
| НОВ                 | ЫЕ                                                 | ВСЕГО ОБРАЩЕНИЙ                                             | популярные                    |                              | ВСЕГО ОБРАЩЕНИЙ          |

# Шаг 2. Войти в аккаунт с помощью ЕСИА (Госуслуги).

| Для доступа ко всем возможностям Портала рекоме |                                                                        | екс.Браузер,          | Google Chrome, Mo | zilla Firefox или Safari   |
|-------------------------------------------------|------------------------------------------------------------------------|-----------------------|-------------------|----------------------------|
| ПОСУСЛУГИ                                       | Вход                                                                   | несу                  |                   | 🛞 Войти                    |
|                                                 | ЭЛЕКТРОННАЯ ПОЧТА                                                      |                       |                   |                            |
|                                                 | ПАРОЛЬ                                                                 |                       |                   | <b></b> 9                  |
|                                                 | войти                                                                  | ных достих<br>Берсти! |                   |                            |
|                                                 | ВОЙТИ ЧЕРЕЗ ЕСИА 🧲                                                     | $\leq =$              |                   |                            |
|                                                 | в 💿 Я 吴                                                                |                       |                   |                            |
| Q Чем мы можем быть полезны?                    | 8                                                                      |                       |                   |                            |
|                                                 |                                                                        | -                     |                   |                            |
|                                                 | ВОССТАНОВИТЬ ПАРОЛЬ                                                    |                       |                   |                            |
| НОВЫЕ<br>> Обслуживание единых транспортных кар | Авторизуясь вы принимаете соглашение на обработку персональных данных. |                       |                   | БСЕГО ОБРАЩЕНИИ<br>537 840 |
|                                                 |                                                                        |                       | /                 |                            |

#### ВНИМАНИЕ!!! ТРЕБУЕТСЯ ПОДТВЕРЖДЕННАЯ УЧЕТНАЯ ЗАПИСЬ!!! ПОДТВЕРДИТЬ УЧЕТНУЮ ЗАПИСЬ МОЖНО В МФЦ.

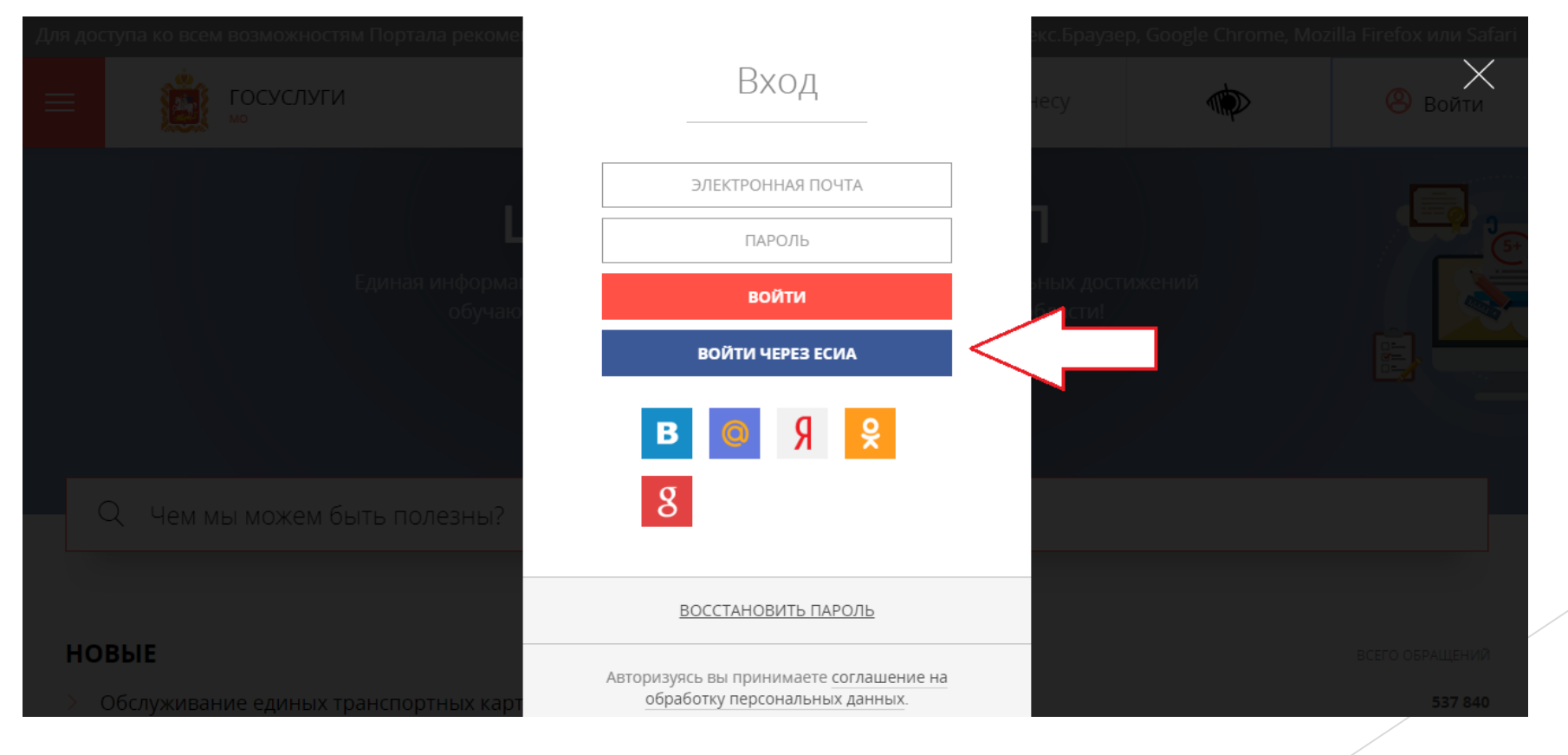

### Шаг 3. Нажать на кнопку «Темы»

| ← ⇒ Щ Прилоз | × 🏠 🔒<br>жения | https://uslugi.mosreg.ru   |                                  |                                                                                  |                                                      |                                        | <b>०</b> , द्वे       |                         |
|--------------|----------------|----------------------------|----------------------------------|----------------------------------------------------------------------------------|------------------------------------------------------|----------------------------------------|-----------------------|-------------------------|
| Для до       | ступа ко все   | м возможностям П           | ортала рекоменду                 | ем использовать последн                                                          | ие версии браузерс                                   | в Яндекс.Браузе                        | p, Google Chrome, Moz | illa Firefox или Safari |
| ≡            | ė              | ГОСУСЛУГИ<br><sup>мо</sup> |                                  | Темы 🗸                                                                           | Гражданам                                            | Бизнесу                                |                       | 🙁 Войти                 |
| <            |                | Eạ                         | Ш<br>иная информацио<br>обучающи | КОЛЬНЫ<br>нная система учета и мо<br>кся образовательных ори<br>перей<br>о • о о | Й ПОРТ<br>ниторинга образо<br>ганизаций Москов<br>ти | ГАЛ<br>вательных дост<br>ской области! | ижений                |                         |
|              | Q Чем і        | лы можем быть              | лолезны?                         |                                                                                  |                                                      |                                        |                       |                         |
|              |                |                            | На                               | пример: <u>З</u> аключение брака, <u>Социал</u>                                  | ьная, Такси, Детский сад, Зе                         | емля                                   |                       |                         |
| но           | ВЫЕ            |                            |                                  | ВСЕГО ОБРАЩЕНИЙ                                                                  | популярны                                            | JE                                     |                       | ВСЕГО ОБРАЩЕНИЙ         |

Шаг 4. Поочередно нажать во всплывающих окнах «Соцподдержка» - «Организация отдыха» - «Организация отдыха детей в каникулярное время»

| Те         | мы ^             |                                                                               | ×                                                                     | Firefox или Safari |
|------------|------------------|-------------------------------------------------------------------------------|-----------------------------------------------------------------------|--------------------|
| В          | ыберите тему:    |                                                                               |                                                                       | 8 Войти            |
| P          | Дом и ЖКХ        | > Документы, подтверждающие льготы                                            | <ul> <li>Бесплатные санаторно-курортные<br/>путевки</li> </ul>        |                    |
| $\bigcirc$ | Здравоохранение  | > Занятость и безработица                                                     |                                                                       |                    |
|            | Земля и стройка  | <ul> <li>Захоронение и выплаты на<br/>погребение</li> </ul>                   | <ul> <li>Организация отдыха детей в<br/>каникулярное время</li> </ul> |                    |
|            | Культура и спорт | > Организация отдыха                                                          | Организация отдыха и оздоровления                                     |                    |
|            | Личные документы | <ul> <li>Поддержка пожилых людей</li> <li>Поддержка семей с детьми</li> </ul> | отдельных категорий детей                                             |                    |
| $\square$  | Образование      | > Соцпомощь                                                                   |                                                                       |                    |
|            | Соцподдержка     | У Субсидии и компенсации                                                      |                                                                       |                    |
|            | Транспорт        | > Усыновление и опека                                                         |                                                                       | СЕГО ОБРАЩЕНИЙ     |

# Шаг 5. Необходимо выбрать муниципалитет «Одинцовский район»

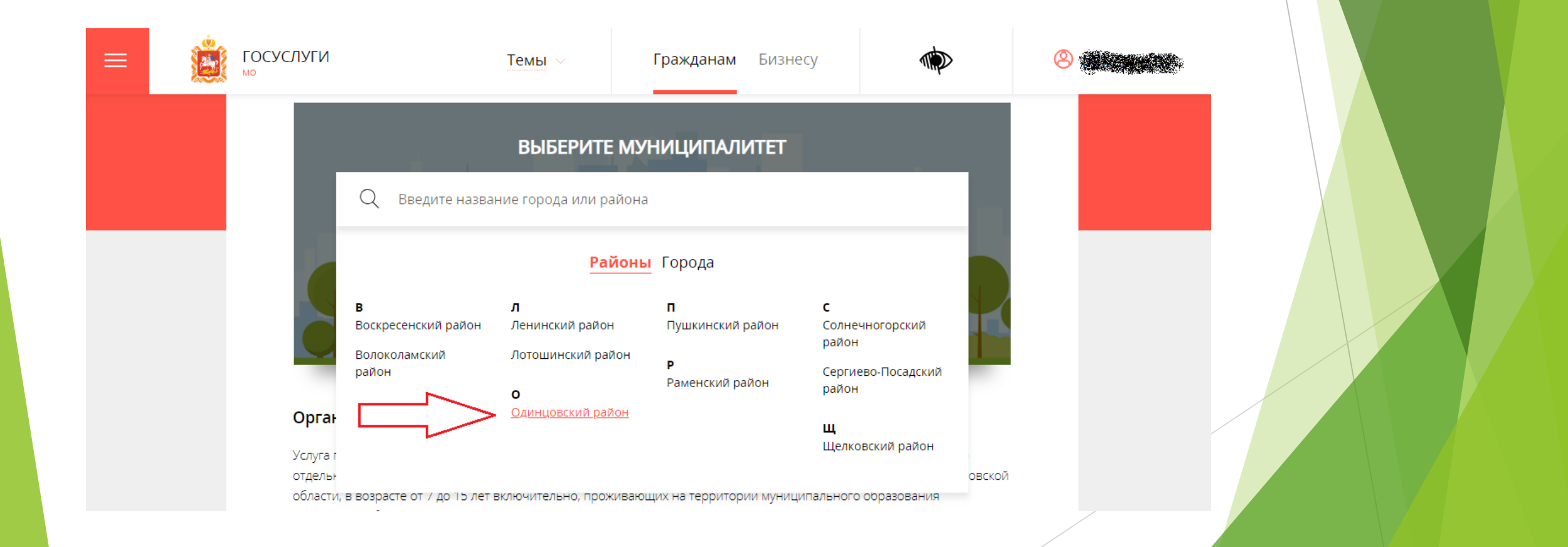

## Шаг 6. Ознакомиться с информацией.

| ≡ | Госуслуги                  | Темы ~            | Гражданам              | Бизнесу             |                |
|---|----------------------------|-------------------|------------------------|---------------------|----------------|
|   | ПОДРОБНАЯ ИНФОРМАЦІ        | ИЯ                |                        |                     |                |
|   | Выберите необходимые парам | етры              |                        |                     |                |
|   | 1 Цель вашего обращения    | Получение беспла  | тной путевки для отды> | ка ребенка в канику | лярное время ∨ |
|   | 2 Подходящий случай        | Получение беспла  | тной путевки для детей | в каникулярное вр   | емя ∨          |
|   | 3 Категория заявителя      | Родители (законнь | е представители) 🗸     |                     |                |
|   | 4 Кто подает заявления     | Заявитель 🗸       |                        |                     |                |
|   | 5 Способ обращения         | рпгу ∨            |                        |                     |                |
|   | ЗАПОЛНИТЬ ФОРМУ            |                   |                        |                     |                |

#### Шаг 7. Нажать «Заполнить форму».

| ≡ | <u> Š</u> | ГОСУСЛУГИ<br><sup>мо</sup>  | Темы ~               | Гражданам               | Бизнесу            |               |  |
|---|-----------|-----------------------------|----------------------|-------------------------|--------------------|---------------|--|
|   | l         | ПОДРОБНАЯ ИНФ               | ормация              |                         |                    |               |  |
|   | I         | Выберите необходим          | ые параметры         |                         |                    |               |  |
|   | (         | 1 Цель вашего обращо        | ения Получение беспл | атной путевки для отдых | а ребенка в канику | илярное время |  |
|   | (         | 2 Подходящий случай         | Получение беспл      | атной путевки для детей | в каникулярное вр  | емя ∨         |  |
|   | (         | <b>3</b> Категория заявител | я Родители (законн   | ые представители) \vee  |                    |               |  |
|   | (         | 4 Кто подает заявлени       | 1я Заявитель 🗸       |                         |                    |               |  |
|   | (         | 5 Способ обращения          | рпгу ~               |                         |                    |               |  |
|   |           | ЗАПОЛНИТЬ ФОРМУ             |                      |                         |                    |               |  |

### Шаг 8. Заполнить форму на 100%

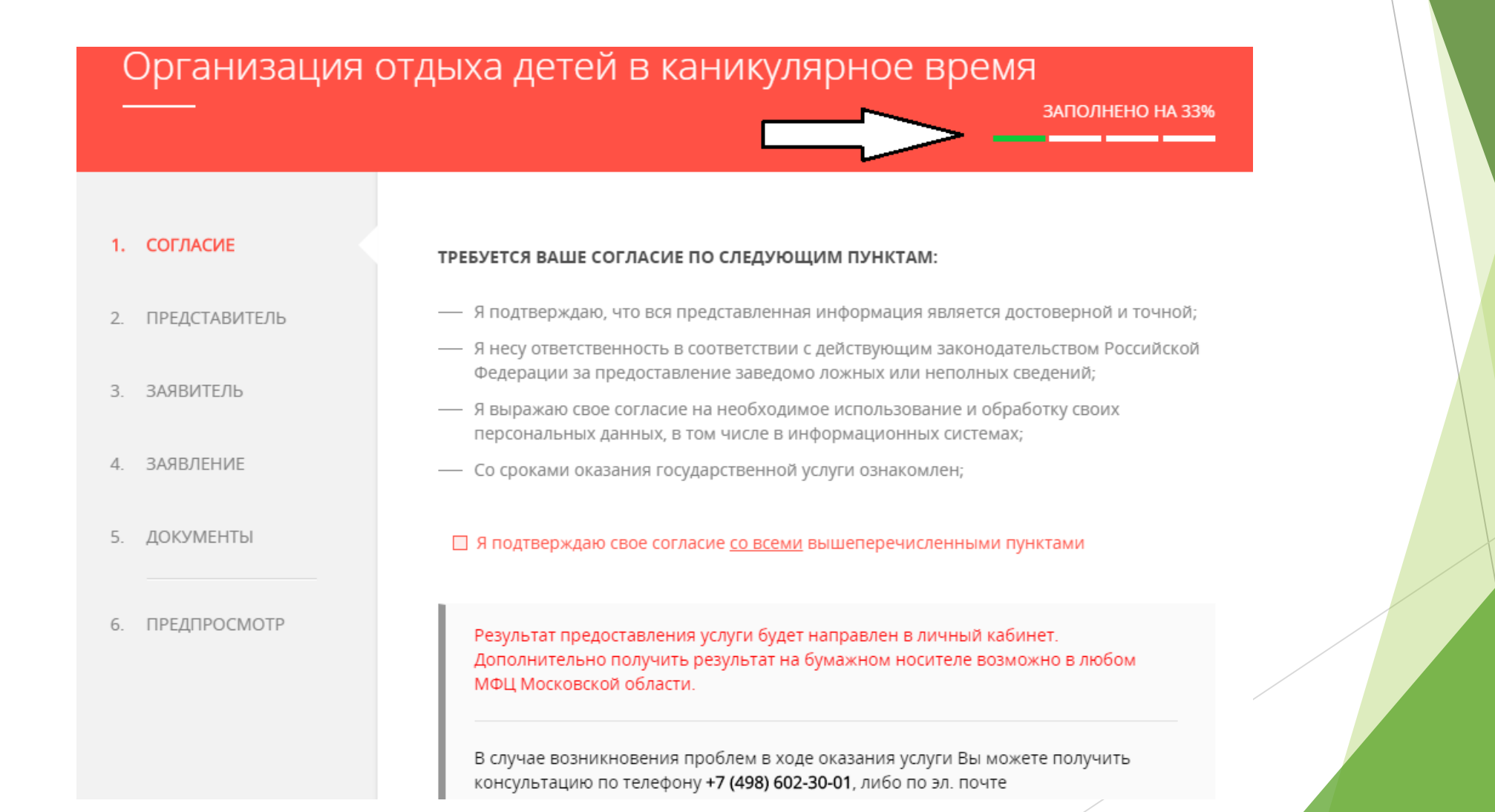

#### ВНИМАНИЕ! Потребуются сканы документов!

| <ol> <li>ПРЕДСТАВИТЕЛЬ</li> <li>ЗАЯВИТЕЛЬ</li> <li>ЗАЯВЛЕНИЕ</li> </ol> | ДОКУМЕНТ, ПОДТВЕРЖДАЮЩИЙ<br>РЕГИСТРАЦИЮ РЕБЕНКА(ДЕТЕЙ) ПО<br>МЕСТУ ЖИТЕЛЬСТВА НА ТЕРРИТОРИИ<br>МУНИЦИПАЛЬНОГО ОБРАЗОВАНИЯ<br>МОСКОВСКОЙ ОБЛАСТИ *                                             | Прикрепите скан-копию документа с<br>компьютера<br>Выбрать |  |
|-------------------------------------------------------------------------|----------------------------------------------------------------------------------------------------|------------------------------------------------------------|--|
| <ol> <li>ДОКУМЕНТЫ</li> <li>ПРЕДПРОСМОТР</li> </ol>                     | ДОКУМЕНТ, ПОДТВЕРЖДАЮЩИЙ<br>ПРАВО НА МЕРУ СОЦИАЛЬНОЙ<br>ПОДДЕРЖКИ                                                                                                    | Прикрепите скан-копию документа с<br>компьютера<br>Выбрать |  |
|                                                                         | СВИДЕТЕЛЬСТВО О РОЖДЕНИИ<br>РЕБЕНКА *                                                                                                    | Прикрепите скан-копию документа с<br>компьютера<br>Выбрать |  |
|                                                                         | <b>ДОКУМЕНТ, УДОСТОВЕРЯЮЩИЙ</b><br><b>ЛИЧНОСТЬ ЗАЯВИТЕЛЯ *</b><br>Необходимо приложить вторую, третью<br>страницы паспорта и все страницы с<br>отметками о регистрации по месту<br>жительства | Прикрепите скан-копию документа с<br>компьютера<br>Выбрать |  |

#### Обязательно проинформируйте заместителя директора по ВР в случае положительного ответа на ваше заявление!

#### Срок предоставления

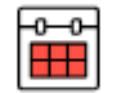

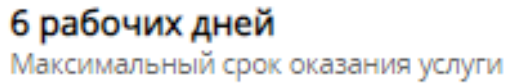

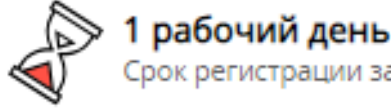

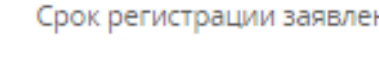

#### Стоимость и оплата

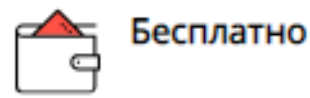

#### Результат предоставления услуги

Решение о предоставлении услуги